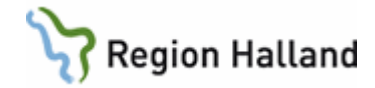

# VAS - Tillväxtdiagram

#### Hitta i dokumentet

| LV1 - Tillväxtdiagram         | 1        |
|-------------------------------|----------|
| Lägg upp                      | 2        |
| Ändra                         | 3        |
| Sök                           | 3        |
| Ta bort                       | 3        |
| Signera                       | 4        |
| Historik                      | 4        |
| Föräldrarnas längd            | 4        |
| Graviditetslängd              | 5        |
| Graf                          | <u>5</u> |
| Undermenyer till menyval Graf | 5        |
| lkoner i öppnad graf          | 5        |
|                               |          |

# LV1 - Tillväxtdiagram

I tillväxtdiagrammet går det att registrera värden för längd, vikt, huvudomfång, midjemått, armspann, fotlängd och sitthöjd. Uppgifter om föräldrarnas kroppslängd och graviditetens längd kan anges. Även uppgifter om första mens, könshår, bröst/genitalier, testiklar går att registrera.

Utifrån angivna värden kan sedan grafer för: Barn, Down, Turner, Utökade-Barn, Nyfödda v22-44, Mätvärden, Beräknade och Besökslistor visas via menyval Graf. Inom respektive graf finns möjlighet att välja olika åldersintervall för visning. För graf Barn, Turner, Utökade-Barn, Mätvärden och Beräknade finns graf för BMI.

När flera värden finns registrerade på samma datum visas endast det senast införda värdet i grafen.

- 1. Välj patient.
- 2. Öppna formulär LV1 Tillväxtdiagram.
- 3. För att se detaljerad information: Markera rad, högerklicka och välj Visa detalj för att visa all information från en viss registrering.

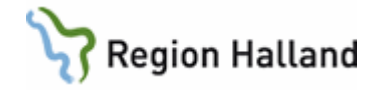

| 2 | <b>1</b> 9 1 | 12121       | 2-1212        | LV          | 1 (3)Tillv             | äxtdiagra                | am               |               | Klin:            | Med Inr | : LiH          |           |          |          |          |         |         |             |      |          | x |
|---|--------------|-------------|---------------|-------------|------------------------|--------------------------|------------------|---------------|------------------|---------|----------------|-----------|----------|----------|----------|---------|---------|-------------|------|----------|---|
| L | äggu         | pp <u>/</u> | <u>Å</u> ndra | <u>S</u> ök | <u>T</u> abo           | rt <u>G</u> raf          | s <u>I</u> gn    | <u>H</u> isto | rik <u>F</u> -   | längder | <u>gR</u> avio | 1         |          |          |          |         |         |             |      |          |   |
|   |              |             |               | -19         | 9 121                  | 212-1                    | 212              | Pe            | erssor           | n, Test | areRR          | 1         |          |          |          |         |         |             |      |          |   |
|   |              |             |               |             |                        |                          | Obs              | Var           | ning             | Smitta  | Isoleri        | ng B      | Bigrp B  | iobank   | PAL:     |         |         |             |      |          |   |
|   | Inrko        | d Klinil    | Datum         | -  K        | l Ålder                | r                        |                  | Längd         | Vikt             | Huvudor | nfång Mi       | djemått A | Armspann | Fotlängd | Sitthöjd | KY BN   | 41 Ant  | eckning Sig | in H | Historik | ^ |
|   | LiH          | Med         | 13102         | 1 0         | 930 100 -              | år 10 mån                | 9 dgr            | 175.0         | 75.000           |         | 0.0            | 00.0      | 00.0     | 0.0      | 00.01    | .90 24  | .5      | ×           |      | ×        |   |
|   | LiH          | Med         | 13100         | 21          | 800 100                | år9 mån 2                | 20 dgr           | 167.0         | 60.900           |         | 64.0           | 75.0      | 130.0    | 40.0     | 100.01   | 1.68 21 | .8      | ×           |      |          |   |
|   | LIH          | Med         | 13092         | 5 I<br>0 1  | 400 100 -<br>500 100 - | ar 9 man 1<br>år 9 mån 7 | 3 dgr<br>7 dar   | 167.0         | 50.200<br>Eq.000 |         | 0.0            | 70.0      | 150.0    | 25.0     | 75.0.1   | 1.68 21 | .b<br>0 | *           |      |          |   |
|   | LiH          | Med         | 12112         | 3 1<br>7 0  | 300 100 k<br>800 99 åi | n Sinan 7<br>11 mån 1    | 5 dar            | 167.0         | 66 100           |         | 36.0           | 75.0      | 100.0    | 20.0     | 75.01    | 1.07 21 | .3      | ж           |      | ж        |   |
|   | LiH          | Med         | 08061         | , 0<br>6 0  | 000 95 å               | r6 mån 4                 | dar              | 160.0         | 72.000           |         | 0.0            | 00.0      | 00.0     | 0.0      | 00.0 (   | 0.00 0  | .0      | ×           |      |          |   |
|   | LiH          | Barn        | 08051         | 2 0         | 000 95 å               | r 5 mån                  | -                | 185.0         | 85.000           |         | 0.0            | 00.0      | 00.0     | 0.0      | 00.0 (   | 0.00    | .0      | ×           |      |          |   |
|   | LiH          | Med         | 08042         | 9 0         | 000 95 å               | r 4 mån 17               | <sup>7</sup> dgr | 185.0         | 83.000           |         | 0.0            | 00.0      | 00.0     | 0.0      | 00.0 (   | 0.00    | .0      | ж           |      |          |   |
|   |              |             |               |             |                        |                          |                  |               |                  |         |                |           |          |          |          |         |         |             |      |          |   |
| l |              |             |               | _           |                        |                          |                  |               |                  |         |                |           |          |          |          | 1       |         |             |      |          | Ŧ |
|   |              |             |               |             |                        |                          |                  |               |                  |         |                |           |          |          |          | ~       |         |             |      |          |   |
|   |              |             |               |             |                        |                          |                  |               |                  |         |                |           |          |          |          |         |         |             |      |          |   |
|   |              |             |               |             |                        |                          |                  |               |                  |         |                |           |          |          |          |         |         |             |      |          |   |
|   |              |             |               |             |                        |                          |                  |               |                  |         |                |           |          |          |          |         |         |             |      |          |   |
|   |              |             |               |             |                        |                          |                  |               |                  |         |                |           |          |          |          | -       |         |             |      |          |   |
|   |              |             |               |             |                        | Ľ                        |                  |               |                  |         |                |           |          |          |          |         |         |             |      |          |   |
| Γ |              |             |               |             |                        |                          |                  |               |                  |         |                |           |          |          |          |         |         |             |      |          |   |

## Beskrivning av menyvalen: Lägg upp

Registrera nya värden.

#### Välj menyval Läggupp.

Använd Tab-tangenten vid förflyttning mellan fälten. Det går att använda både punkt (.) och kommatecken (,) som decimalavskiljare.

|                                                                              |                                |                          | x |
|------------------------------------------------------------------------------|--------------------------------|--------------------------|---|
| Datum         Kl         Längd(cm)           131025         1405         0.0 | Vikt(kg) Huvudomfång 0.000 0.0 | Midjemått Vårdgivare     |   |
| KY BMI Användarid<br>0.00 0.0 INM022                                         | Signdatum                      |                          |   |
| Armspann Fotlängd                                                            | Sitthöjd<br>00.0               |                          |   |
| Första mens Könshår B<br>6 6                                                 | röst/Genitalier Testikel<br>Do | L(Vä) Testikel(Hö)<br>Do |   |
|                                                                              |                                | ·                        |   |
|                                                                              |                                |                          |   |
|                                                                              |                                | Ŧ                        |   |
|                                                                              |                                |                          |   |

Fält för inmatning av värde finns för: Datum - dagens datum är förifyllt, går att ändra KI - systemtid är förifyllt, går att ändra Längd (cm) Vikt (kg) Huvudomfång Midjemått Vårdgivare – ansvarig hälso- och sjukvårdspersonal, är förifyllt går att ändra. Armspann Fotlängd Sitthöjd

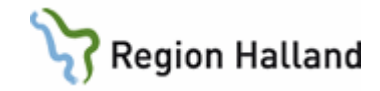

Första mens (endast för flickor) Könshår Bröst/Genitalier Testikel (Vä) (endast för pojkar) Testikel (Hö) (endast för pojkar)

Fält för visning av värde finns för:
KY = Kroppsyta. Uppdateras när längd och vikt registrerats
BMI = Body Mass Index. Uppdateras när längd och vikt registrerats.
Användarid – Inloggad användares id visas.
Signdatum – Datum för signering visas.
Historik – Visas med en asterisk (\*) om historik finns.

Spara med F2-tangenten och svara Ja om uppgiften ska signeras.

| FRÅGA                            | x         |
|----------------------------------|-----------|
| Skall tillväxtuppgiften signeras | ?         |
| Ja N                             | <u>si</u> |

# Ändra

Markera rad som ska ändras och välj menyval **Ändra**. Om uppgiften är signerad visas nedanstående meddelande. Svara OK. Historik skapas.

| Ändring | <b>X</b>                                             |
|---------|------------------------------------------------------|
| ?       | Tillväxtuppgiften är signerad, ska ändring utföras ? |
|         | OK Avbryt                                            |

Fyll i det som ska ändras. Spara med F2-tangenten.

#### Sök

Menyval Sök för att söka fram ett specifikt datum för registrerad tillväxtuppgift. Fyll i datum - OK.

#### Ta bort

Endast icke signerade registreringar kan tas bort. Markera aktuellt datum och välj menyval **Tabort**. Välj OK.

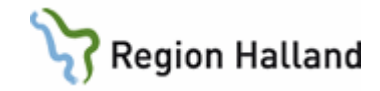

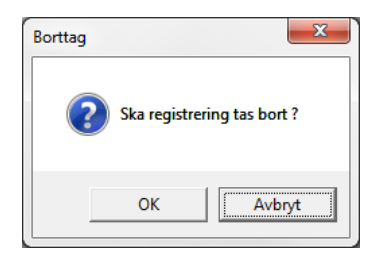

### Signera

Markera aktuellt datum och välj menyval **slgn**. Svara Ja på frågan.

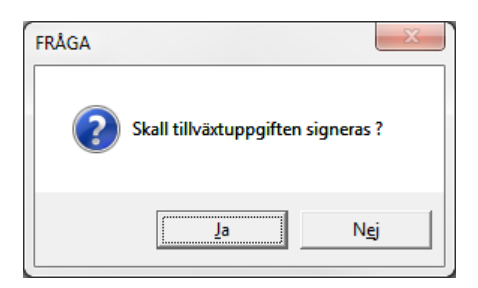

## Historik

Om historik finns visas en \* i kolumn Historik. Markera rad och välj menyval **Historik** för att se utförda ändringar.

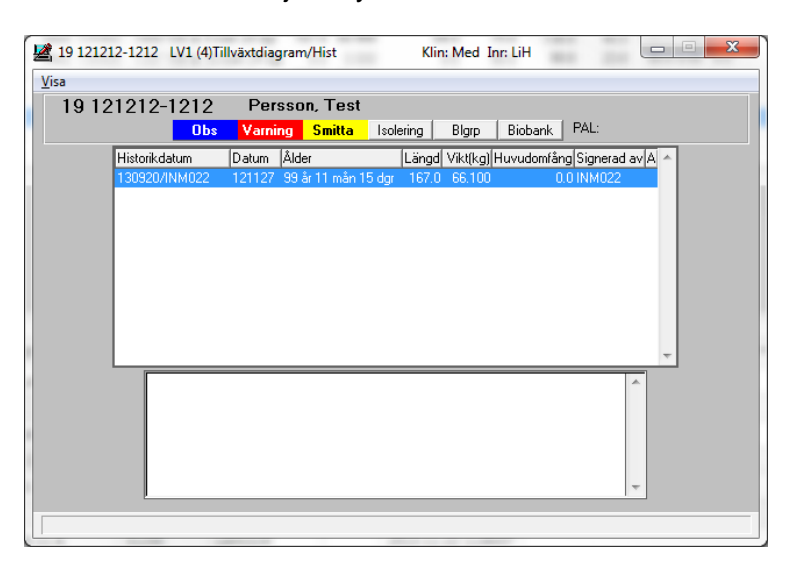

För att se all historik välj menyval Visa.

|                   |                  |                 |                  |                    |                    | ζ |
|-------------------|------------------|-----------------|------------------|--------------------|--------------------|---|
| Midjemått<br>00.0 | Armspann<br>00.0 | Fotlängd<br>0.0 | Sitthöjd<br>00.0 | KY BMI<br>0.00 0.0 |                    |   |
| Första mens       | Könshår<br>0     | Bröst/G<br>0    | enitalier        | Testikel(Vä)<br>00 | Testikel(Hö)<br>00 |   |
| Ändringen         | gjord av:        | INM022          | Ingegärd         | Nordström          |                    |   |

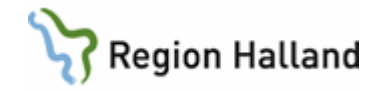

Det går att se datum för ändringen, vem som utfört ändringen samt läsa ursprunglig registrering.

#### Föräldrarnas längd

Välj menyval **F-längder** och fyll i föräldrarnas längd (cm). Använd Tab-tangenten för förflyttning mellan fälten.

|         |        |     |         |        | ×   |
|---------|--------|-----|---------|--------|-----|
| Faderns | längd: | 0.0 | Moderns | längd: | 0.0 |

Tryck F2-tangenten eller Enter-tangenten för att spara.

#### Graviditetslängd

Välj menyval **gRavid** (eller Alt+R) och fyll i graviditetens längd i veckor.

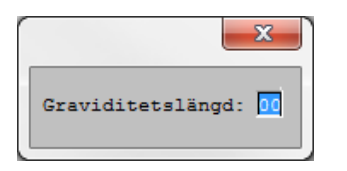

Tryck F2-tangenten eller Enter-tangenten för att spara.

# Graf Undermenyer till menyval Graf

- 1 Barn
- 2 Down
- 3 Turner
- 4 Utökade-Barn
- 5 Nyfödda v22-44
- 6 Mätvärden
- 7 Beräknade
- 8 Besökslistor

#### lkoner i öppnad graf

Från vä till hö Zooma till sidbredd Zooma till sidhöjd Öppna/stäng zoomnavigatören (är placerad under ikonerna) Inställningar Skriv ut aktuell sida Spara som PDF-fil Kopiera till utklipp

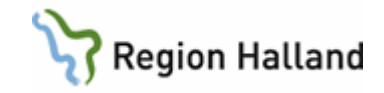

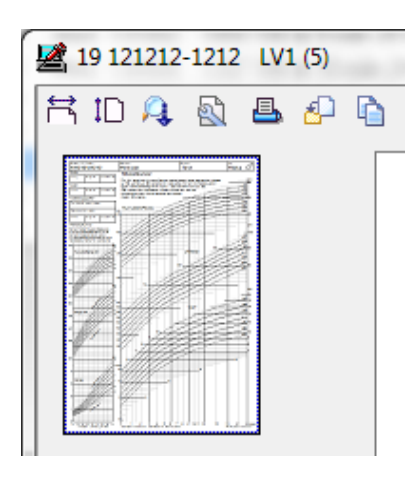

## Zooma in och detaljgranska markerat område i grafen

Håll ner vänster musknapp.

Dra musen diagonalt över det område som skall detaljgranskas.

Släpp vänster musknapp.

I zoomnavigatören har det område som ritats upp skapat en markering.

För att "flytta runt" inzoomat område. Placera musmarkören i det uppritade området, håll nere vä musknapp och flytta runt markeringen.

För att återgå till att visa hela grafen dubbelklicka i zoomnavigatören alternativt klicka på ikon zooma sidbredd eller zooma sidhöjd.

## Kurvan ritas ut med ljusare färg

I samtliga grafer kommer kurvan mellan patientbesöken ritas ut med ljusare färg om det gått längre än 1 år och 6 veckor mellan besöken. Detta för att tydliggöra att patientens tillväxt är oklar och högst osannolikt att barnet följt exakt den linje som målas ut, speciellt i tidigare åldrar.

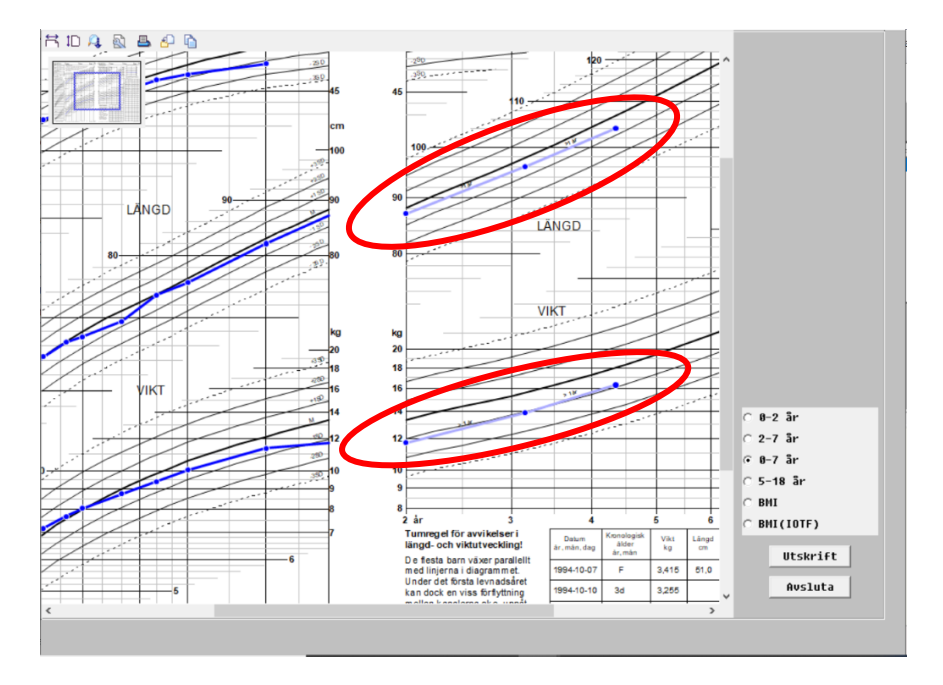

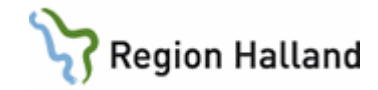

Undermeny - Barn (Ctrl+1)

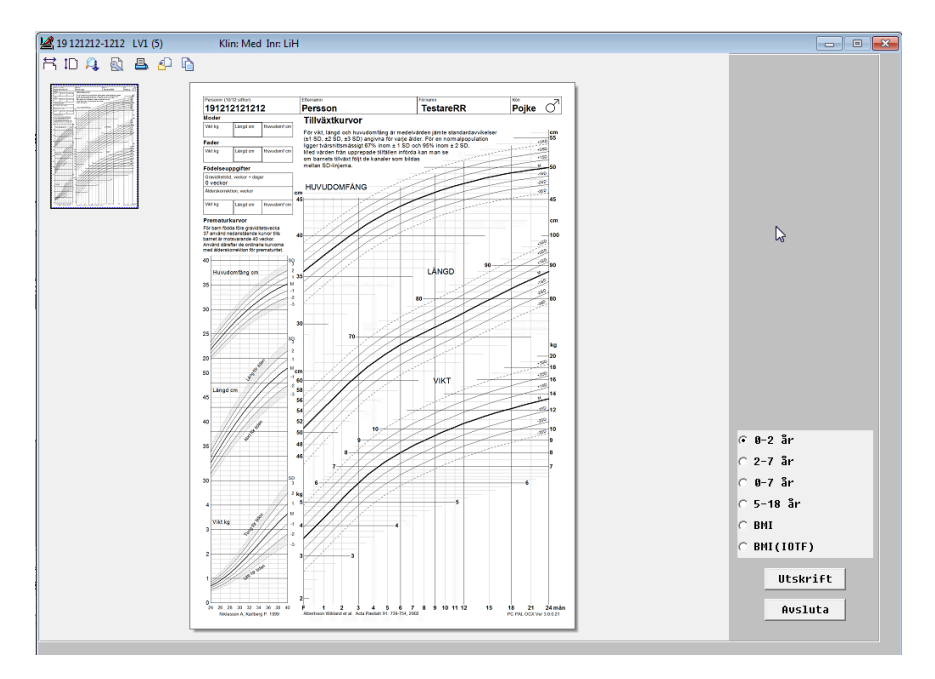

Sex vyer finns för graf Barn, 0-2 år, 2-7år, 0-7 år, 5-18 år, BMI och BMI (IOTF). Förvald visningsvy hämtas utifrån ålder. Vy ändras via radioknapparna till höger. Vy 0-7 år är dubbelsidig. För personer över 18 år är BMI förvalt.

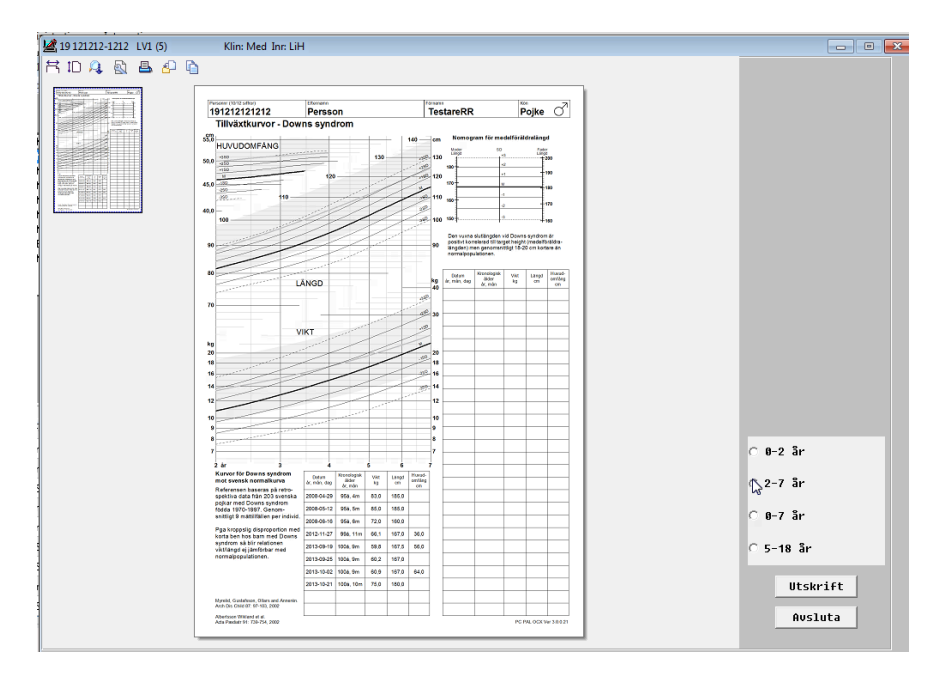

Undermeny - Down (Ctrl+2)

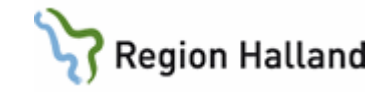

Fyra vyer finns för graf Down, 0-2 år, 2-7år, 0-7 år, 5-18 år. Förvald visningsvy hämtas utifrån ålder. Vy ändras via radioknapparna till höger.

Undermeny - Turner (Ctrl+3)

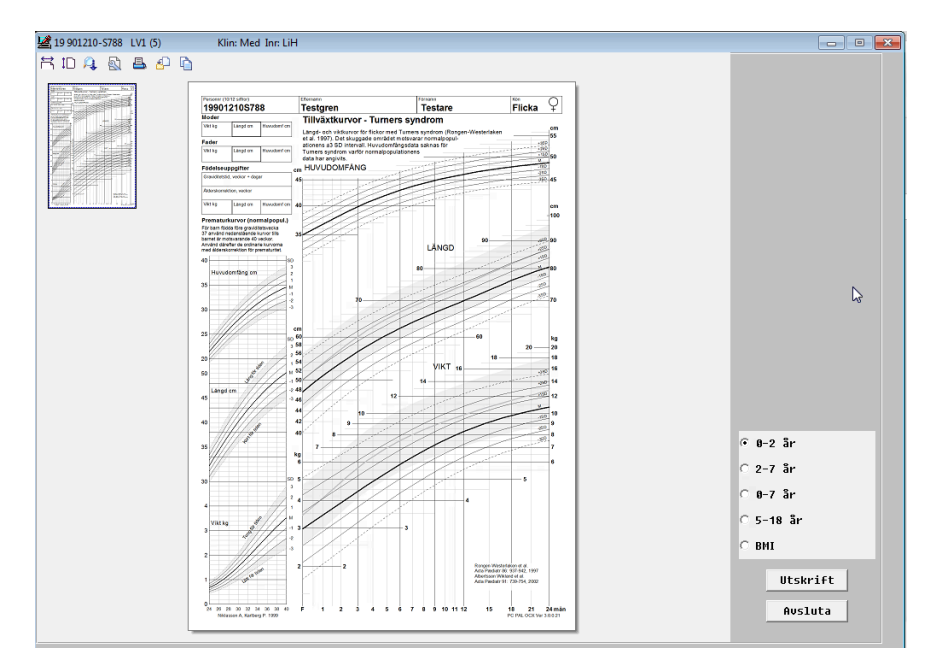

Fem vyer finns för graf Turner, 0-2 år, 2-7år, 0-7 år, 5-18 år och BMI. Förvald visningsvy hämtas utifrån ålder. Vy ändras via radioknapparna till höger. Vy 0-7 år är dubbelsidig. För personer över 18 år är BMI förvalt

## Undermeny - Utökade-Barn (Ctrl+4)

Graferna i Utökade-barn har samma innehåll som för graf Barn men med utökat antal SD linjer.

#### Undermeny - Nyfödda (Ctrl+5)

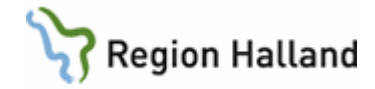

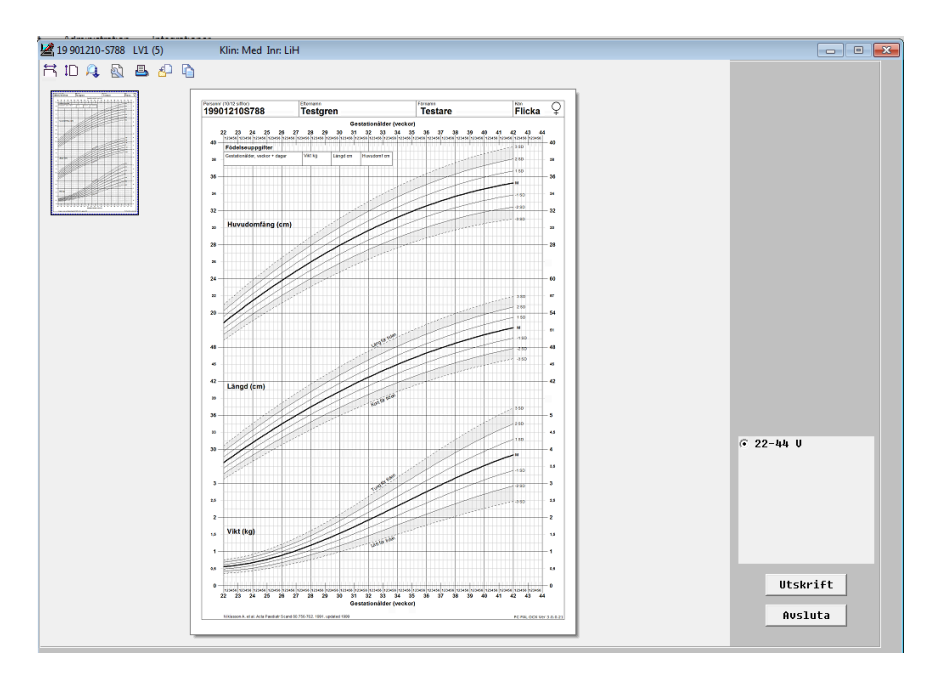

En vy finns för graf Nyfödda, 22-44v.

# Undermeny - Mätvärden (Ctrl+6)

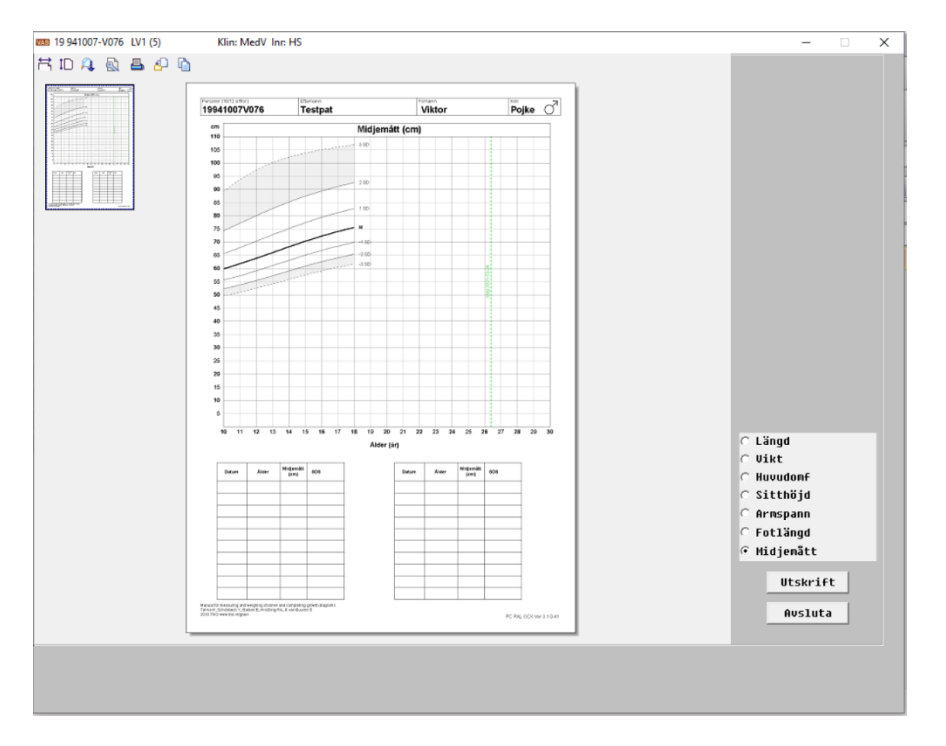

Sju vyer finns för graf Mätvärden, längd, vikt, huvudomfång, sitthöjd, armspann, fotlängd samt midjemått. Förvald visningsvy är kurva för midjemått som även innehåller tabeller med datum, ålder, mätvärde och SDS. Graf visas från 0-20 år.

#### Undermeny - Beräknade (Ctrl+7)

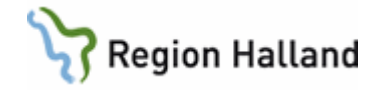

| R 10 A & & & O & |                                                                                                    |                                         |                   |                                                                      |                                                                                                    |
|------------------|----------------------------------------------------------------------------------------------------|-----------------------------------------|-------------------|----------------------------------------------------------------------|----------------------------------------------------------------------------------------------------|
|                  | 19901210S788                                                                                                    | Testgren                                | Testare           | Flicka 🖓                                                             |                                                                                                    |
|                  | 1990/2105788<br>1997<br>38<br>34<br>34<br>35<br>36<br>37<br>37<br>38<br>39<br>39<br>39<br>39<br>39<br>39<br>39<br>40<br>40<br>40<br>40<br>40<br>40<br>40<br>40<br>40<br>40<br>40<br>40<br>40 | Testgren<br>BMI (rg                     | Testare<br>yim')  | Pilota ¥<br>10<br>10<br>10<br>10<br>10<br>10<br>10<br>10<br>10<br>10 |                                                                                                    |
|                  | 50<br>8<br>F 1 2 3                                                                                                    | 4 5 6 7 8 9 10<br>(âr)<br>11.4 -1.00 P4 | 11 12 13 14 15 16 | 17 58 19 20<br>808                                                   | <ul> <li>G Benlängd</li> <li>⊂ Tillväxthast</li> <li>⊂ Tillväxt sitthöjd</li> <li>⊂ Tillväxt benlängd</li> </ul> |
|                  |                                                                                                    |                                         |                   |                                                                      | ⊂ Relativ sitthöjd<br>⊙ BMI<br>⊂ BMI(IOTF)                                                                       |
|                  | Rody meet index relevance variants (Internet Victoria)<br>Kostering J, Lon CC, Alteringue JF Hand K:<br>Anter Farsthall III (1927-1934, 2001                                                 | 1 Ser Soudiel (Alegan)                  |                   | PC PRL OCX W/ 3 08 21                                                | Utskrift<br>Avsluta                                                                                              |

Sju vyer finns för graf Beräknade, benlängd, tillväxthastighet längd, tillväxthastighet sitthöjd, tillväxthastighet benlängd, relativ sitthöjd, BMI och BMI (IOTF).

Förvald visningsvy är kurva för BMI som även innehåller tabeller med datum, ålder, mätvärde och SDS. Graf visas med 20-års intervall där patientens ålder centrerar grafen.

Undermeny - Besökslistor (Ctrl+8)

| All Internet (11)       Kun Keis Jin Leis         Image: State (11)       State (11)         Image: State (11)       State (11) <th>0.101010.1010.11/1.(5)</th> <th>Klim Mad Jan</th> <th>100</th> <th></th> <th></th> <th></th> <th></th> <th></th> <th></th> <th></th>                                                                                                    | 0.101010.1010.11/1.(5)  | Klim Mad Jan                                  | 100                      |      |        |          |           |       |                  |                     |
|----------------------------------------------------------------------------------------------------|-------------------------|-----------------------------------------------|--------------------------|------|--------|----------|-----------|-------|------------------|---------------------|
| Image: Control of the control of the contro |                         | Kiin: Med Ini:                                | LIN                      |      |        |          |           |       |                  |                     |
| Image: State State Stat         | ID 14 🕺 🖶 🗛 🖻           | 1                                             |                          |      |        |          |           |       |                  |                     |
| Image: Second Second  | in <u>Die Line in 1</u> |                                               |                          |      |        |          |           |       |                  |                     |
| Image       Image       Image <th< td=""><td></td><td>19121212121212</td><td>Persso</td><td>n</td><td></td><td>Tes</td><td>tareRR</td><td>P</td><td>ojke 🔿</td><td></td></th<>                                                                                                    |                         | 19121212121212                                | Persso                   | n    |        | Tes      | tareRR    | P     | ojke 🔿           |                     |
| 1000000000000000000000000000000000000                                                                                                    |                         | Datum Alder                                   | Langd                    | V    | ki opo | Havedant | ing l     | 100   | Matplats         |                     |
| 1       1       1       1       1       1       1       1       1       1       1       1       1       1       1       1       1       1       1       1       1       1       1       1       1       1       1       1       1       1       1       1       1       1       1       1       1       1       1       1       1       1       1       1       1       1       1       1       1       1       1       1       1       1       1       1       1       1       1       1       1       1       1       1       1       1       1       1       1       1       1       1       1       1       1       1       1       1       1       1       1       1       1       1       1       1       1       1       1       1       1       1       1       1       1       1       1       1       1       1       1       1       1       1       1       1       1       1       1       1       1       1       1       1       1       1       1       1       1                                                                                                          |                         | 2008-04-29 958, 4m 1                          | 55,0 0,59                | 83,0 | 1,11   | - m      | 24,5      | 0,95  |                  |                     |
| 1       1       1       1       1       1       1       1       1       1       1       1       1       1       1       1       1       1       1       1       1       1       1       1       1       1       1       1       1       1       1       1       1       1       1       1       1       1       1       1       1       1       1       1       1       1       1       1       1       1       1       1       1       1       1       1       1       1       1       1       1       1       1       1       1       1       1       1       1       1       1       1       1       1       1       1       1       1       1       1       1       1       1       1       1       1       1       1       1       1       1       1       1       1       1       1       1       1       1       1       1       1       1       1       1       1       1       1       1       1       1       1       1       1       1       1       1       1       1                                                                                                          |                         | 2008-05-12 858, 5m 1                          | 85.0 0.68                | 85.0 | 1,28   |          | 24,8      | 1,13  |                  |                     |
| 1       1       1       1       1       1       1       1       1       1       1       1       1       1       1       1       1       1       1       1       1       1       1       1       1       1       1       1       1       1       1       1       1       1       1       1       1       1       1       1       1       1       1       1       1       1       1       1       1       1       1       1       1       1       1       1       1       1       1       1       1       1       1       1       1       1       1       1       1       1       1       1       1       1       1       1       1       1       1       1       1       1       1       1       1       1       1       1       1       1       1       1       1       1       1       1       1       1       1       1       1       1       1       1       1         1       1       1       1       1       1       1       1       1       1       1       1       1 <td></td> <td>2008-08-19 999, 8m 1<br/>2012-11-27 999, 11m 1</td> <td>60,0 -3,10<br/>67,0 -2,04</td> <td>66.1</td> <td>-0.60</td> <td>35.0 -</td> <td>28,1</td> <td>0.75</td> <td></td> <td></td>                                                                                                    |                         | 2008-08-19 999, 8m 1<br>2012-11-27 999, 11m 1 | 60,0 -3,10<br>67,0 -2,04 | 66.1 | -0.60  | 35.0 -   | 28,1      | 0.75  |                  |                     |
| Initial bit up do do         Up do         Up do </td <td></td> <td>2013-09-19 1008, 9m 1</td> <td>67.6 -1.97</td> <td>60,8</td> <td>-1.35</td> <td>66.0</td> <td>0.24 21.3</td> <td>-0.19</td> <td></td> <td></td>                                                                                                    |                         | 2013-09-19 1008, 9m 1                         | 67.6 -1.97               | 60,8 | -1.35  | 66.0     | 0.24 21.3 | -0.19 |                  |                     |
| Image: Section 2000 100 100 100 100 100 100 100 100 10                                                                                                    |                         | 2013-09-05 1004, 9m 1                         | 97,0 -2,04<br>#7.0 -2,04 | 60,2 | -1,30  | 84.0     | 21,0      | -0,07 |                  |                     |
| C Besükslista C Besükslista(SDS) C Besükslista(SDS) C Besükslista(Periode) Utskrift Avstoretaze                                                                                                    |                         | 2013-10-21 1008, 10m 1                        | 80.0 -0.07               | 75,0 | 0.35   | 04/0     | 23,1      | 0.54  |                  |                     |
| C Besökslista<br>C Besökslista(SDS)<br>C Besökslista(SDS)<br>C Besökslista(Peri<br>Utskrift<br>Avsluta                                                                                                    |                         |                                               |                          |      |        |          |           |       |                  |                     |
| Image: State of the second state of the second state of         |                         |                                               |                          |      |        |          |           |       |                  |                     |
| C Besökslista<br>G Besökslista(SDS)<br>C Besökslista(SDS)<br>C Besökslista(Peri<br>Utskrift<br>Avsluta                                                                                                    |                         |                                               |                          |      |        |          |           |       |                  |                     |
| C Besökslista<br>C Besökslista(SDS)<br>C Besökslista(SDS)<br>C Besökslista(Peru<br>Utskrift<br>Avsluta                                                                                                    |                         |                                               |                          |      |        |          |           |       |                  |                     |
| Image: Section 1       Image: Section 1       Image: Section 1 <td< td=""><td></td><td></td><td></td><td></td><td></td><td></td><td></td><td></td><td></td><td></td></td<>                                                                                                    |                         |                                               |                          |      |        |          |           |       |                  |                     |
| Processes       Processes         Processes       Processes         Processes       Processes         Processes       Processes         Processes       Processes                                                                                                    |                         |                                               |                          |      |        |          |           |       |                  |                     |
| C Besökslista<br>C Besökslista(SDS)<br>C Besökslista(SDS)<br>C Besökslista(Peri<br>Utskrift<br>Avsluta                                                                                                    |                         |                                               |                          |      |        |          |           |       |                  |                     |
| PRESERVATE         PRESERVATE         Utskrift         Avsluta                                                                                                    |                         |                                               |                          |      |        |          |           |       |                  |                     |
| C Besökslista<br>C Besökslista(SDS)<br>C Besökslista(SDS)<br>C Besökslista(Peru<br>Utskrift<br>Avsluta                                                                                                    |                         |                                               |                          |      |        |          |           |       |                  |                     |
| C       Besökslista         C       Besökslista(SDS)         C       Besökslista(SDS)         C       Besökslista(SDS)         Utskrift       Avsluta                                                                                                    |                         |                                               |                          |      |        |          |           |       |                  |                     |
| C Besükslista<br>G Besükslista(SDS)<br>C Besükslista(Pert<br>Utskrift<br>Avsluta                                                                                                    |                         |                                               |                          |      |        |          |           |       |                  |                     |
| C Besökslista<br>C Besökslista(SDS)<br>C Besökslista(Peru<br>Utskrift<br>Avsluta                                                                                                    |                         |                                               |                          |      |        |          |           |       |                  |                     |
| C Besökslista<br>C Besökslista(SDS<br>C Besökslista(SDS<br>C Besökslista(Perr<br>Utskrift<br>Avsluta                                                                                                    |                         |                                               |                          |      |        |          |           |       |                  |                     |
| C Besäkslista<br>C Besäkslista(SDS<br>C Besäkslista(SDS<br>C Besäkslista(Peri<br>Utskrift<br>Avsluta                                                                                                    |                         |                                               |                          |      |        |          |           |       |                  |                     |
| C       Besökslista         C       Besökslista(SDS)         C       Besökslista(SDS)         C       Besökslista(SDS)         Utskrift       Avsluta                                                                                                    |                         |                                               |                          |      |        |          |           |       |                  |                     |
| C Besükslista<br>C Besükslista(SDS)<br>C Besükslista(Pert<br>Utskrift<br>Avsluta                                                                                                    |                         |                                               |                          |      |        |          |           |       |                  |                     |
| C Besökslista(SDS)<br>C Besökslista(SDS)<br>C Besökslista(SDS)<br>Utskrift<br>Avsluta                                                                                                    |                         |                                               |                          |      |        |          |           |       |                  |                     |
| C       Besökslista         C       Besökslista(SDS)         C       Besökslista(Perc         Utskrift       Avsluta                                                                                                    |                         |                                               |                          |      |        |          |           |       |                  |                     |
| C Besökslista<br>C Besökslista(SDS)<br>C Besökslista(SDS)<br>Utskrift<br>Avsluta                                                                                                    |                         |                                               |                          |      |        |          |           |       |                  |                     |
| C Besökslista<br>C Besökslista(SDS<br>C Besökslista(Perr<br>Utskrift<br>Avsluta                                                                                                    |                         |                                               |                          |      |        |          |           |       |                  |                     |
| C       Besökslista         C       Besökslista(SDS)         C       Besökslista(Peri         Utskrift       Ausluta                                                                                                    |                         |                                               |                          |      |        |          |           |       |                  |                     |
| Besökslista(SDS)     Besökslista(SDS)     Besökslista(SDS)     Utskrift     Utskrift     Avsluta                                                                                                    |                         |                                               |                          |      |        |          |           |       |                  | C Deskinsterne      |
| P Besökslista(SDS) C Besökslista(Perturbative State) Utskrift Avsluta                                                                                                    |                         |                                               |                          |      |        |          |           |       |                  | C BESOKSTISLA       |
| © Besökslista(SDS)<br>C Besökslista(Peru<br>Utskrift<br>Avsluta                                                                                                    |                         |                                               |                          |      |        |          |           |       |                  |                     |
| Pesökslista(SDS)       Besökslista(SDS)       Utskrift       Avsluta                                                                                                    |                         |                                               |                          |      |        |          |           |       |                  |                     |
| * DESINSTITUE       * DESINSTITUE       * DESINSTITUE       Utskrift       Avsluta                                                                                                    |                         |                                               |                          |      |        |          |           |       |                  | @ Receivelicta(SDS) |
| C Besökslista(Pere<br>Utskrift<br>Avsluta                                                                                                    |                         |                                               |                          |      |        |          |           |       |                  | · DESURSTISCA(SDS)  |
| C Besökslista(Pere<br>Utskrift<br>Avsluta                                                                                                    |                         |                                               |                          |      |        |          |           |       |                  |                     |
| Besäks1ista(Peri<br>Utskrift<br>Avsluta                                                                                                    |                         |                                               |                          |      |        |          |           |       |                  |                     |
| Utskrift<br>Avsluta                                                                                                    |                         |                                               |                          |      |        |          |           |       |                  | C Besökslista(Peri  |
| Utskrift Avsluta                                                                                                    |                         |                                               |                          |      |        |          |           |       |                  |                     |
| Utskrift<br>Avsluta                                                                                                    |                         |                                               |                          |      |        |          |           |       |                  |                     |
| Utskrift<br>Avsluta                                                                                                    |                         |                                               |                          |      |        |          |           |       |                  |                     |
| Avsluta                                                                                                    |                         |                                               |                          |      |        |          |           |       |                  | Utskrift            |
| es na consensatar                                                                                                    |                         |                                               |                          |      |        |          |           |       |                  |                     |
| REPROGRAM DADA                                                                                                    |                         |                                               |                          |      |        |          |           |       |                  |                     |
|                                                                                                    |                         |                                               |                          |      |        |          |           | PCP   | 4.00X Ver 30.021 | Avsluta             |
|                                                                                                    |                         |                                               |                          |      |        |          |           |       |                  |                     |

Tre vyer finns för Besökslistor. Innehåller tabeller med datum, ålder, längd + SDS, vikt + SDS, huvudomfång + SDS samt BMI + SDS. Förvald visningsvy är vy Besökslista (SDS)

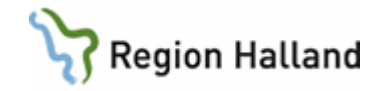

# Uppdaterat från föregående version

Mindre textändringar